## ACCOUNTCHEK PASSWORD RESET INSTRUCTIONS

If you are locked out of AccountChek or you need a password reset, please follow the instructions below.

• Your login for AccountChek is usually your email address.

The link for AccountChek is <a href="https://verifier.accountchek.com/login">https://verifier.accountchek.com/login</a>

Click 'Forgot Password?'

| WORK EMAIL<br>gmorrison@ffl.net<br>PASSWORD<br>Forgot your password?  |
|-----------------------------------------------------------------------|
| gmorrison@ffl.net<br>PASSWORD<br>•••••••••••••••••••••••••••••••••••• |
| PASSWORD<br>Forgot your password                                      |
| Forgot your password                                                  |
| Forgot your password                                                  |
|                                                                       |
| Login to AccountChek                                                  |
|                                                                       |

You are provided the following option:

'Work Email' – enter your FFL email address here and select 'Email Reset Link'

|                        |                                  |                        | ACCOUNTCHEK                            |                |                              |
|------------------------|----------------------------------|------------------------|----------------------------------------|----------------|------------------------------|
|                        |                                  | Res                    | set Your Password                      |                |                              |
|                        | Enter the work email address you | used to sign u         | p for AccountChek and we'll send you a | n email with a | link to reset your password. |
|                        |                                  | WORK EMAIL<br>Work Ema | il<br>Email Reset Link                 |                |                              |
| You will see the follo | wing message                     |                        |                                        |                |                              |
|                        |                                  |                        | Password reset email sent.             |                |                              |
|                        |                                  |                        |                                        |                |                              |
|                        |                                  |                        | ~ 1 ~                                  |                |                              |
|                        |                                  |                        | . T                                    |                |                              |

## ACCOUNTCHEK PASSWORD RESET INSTRUCTIONS

You will receive an email from AccountChek <system@accountchek.com with a subject named Password Reset Email from AccountChek and a long link within it. Click the link.

FYI – The link will expire 15 minutes after the request is made. If you do not click the link in time or receive an "Invalid Token" response after clicking the link you will need to either start over and select 'Forgot Password?' again on the login page or click the additional link in the email shown as '<u>here</u>'.

| hments or click on any links unless you know the sender and were expecting the email.                                                     |
|----------------------------------------------------------------------------------------------------|
|                                                                                                    |
| ACCOUNTCHEK.                                                                                                    |
|                                                                                                    |
| as requested that your password be reset.                                                                                                 |
| <u>k.com/password/do-reset?</u><br>g1QSmq16kSvfw/ZGHMvnMADxf4N47/dA8E5hrw3WVJdf30dE1aHWu8OFNB1SE8iqsephskCW3PmzbfP2Qf5We8Ym9/G1bdjKMHcOY1 |
| If you receive an Invalid Token response, then your link has expired, and you need to request a new one by clicking here.                 |
| t, no action is needed on your part. Your password will remain the same.                                                                  |
| Set New Password<br>Once you set your new password, you will use it to log in from now on.                                                |
| NEW PASSWORD<br>New Password<br>REPEAT PASSWORD<br>Repeat Password                                                                        |
| Set My New Password                                                                                                    |
| haracters                                                                                                    |
|                                                                                                    |